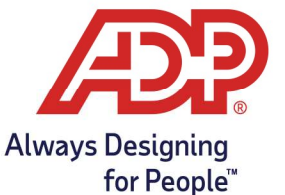

# Employee Guide - Clocking In and Out with ADP Mobile Solutions App

### **Clocking In and Out**

Clock in and out to record your worked hours.

#### Clocking Out for Meal Break

Use Meal Out to record start of meal, if applicable

#### **Transferring Departments**

Transfer departments during your shift, if applicable

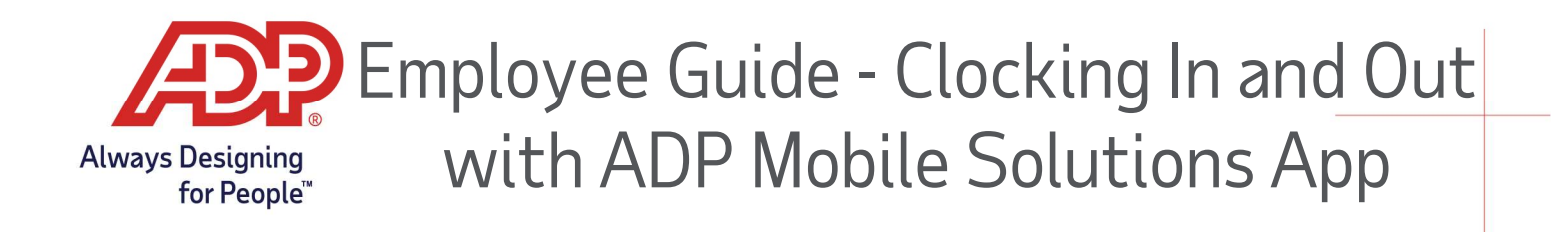

## **Clocking In and Out**

- 1. Log onto the ADP Mobile Solutions App
- 2. From the Mobile Dashboard, Tap the **Clock In** or **Clock Out** icon.

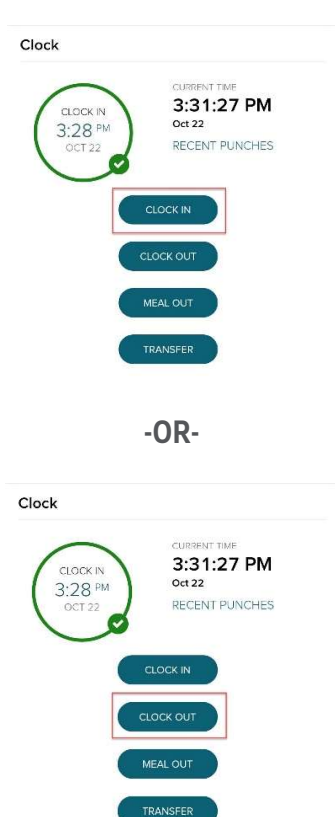

A Successful Clock In appears as a Green Circle with a Check Mark and shows the words **CLOCK IN**.

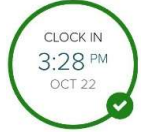

A Successful Clock Out appears as a Grey Circle and shows the words **CLOCK OUT**.

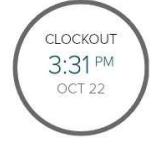

Copyright © 2020 ADP, Inc. ALL RIGHTS RESERVED. ADP, the ADP logo and Always Designing for People are trademarks of ADP, Inc. ADP Confidential.

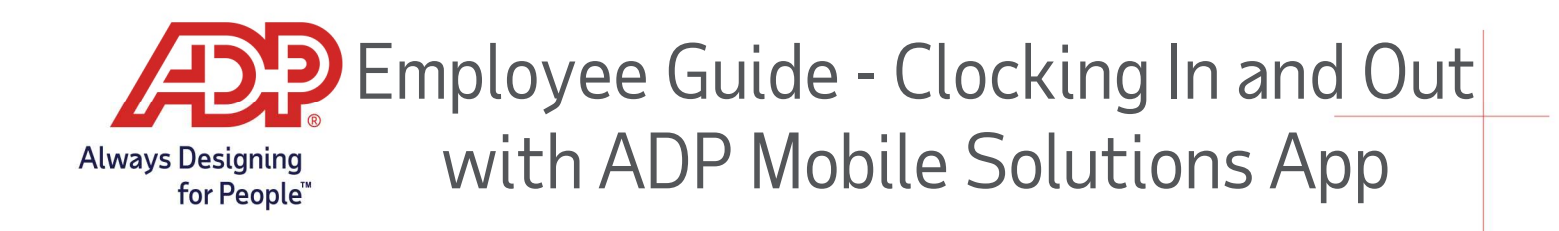

## Punching Out for Meal Break

1. From the Mobile Dashboard, Tap the **Meal Out** icon.

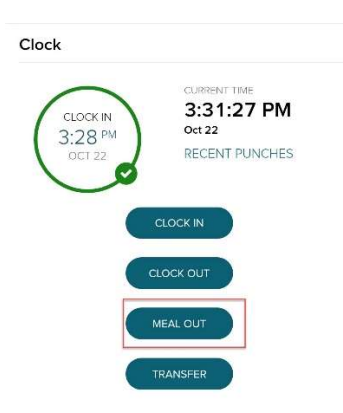

A Successful Meal Out appears as a Grey Circle and shows the words **LUNCHOUT**.

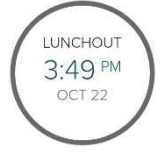

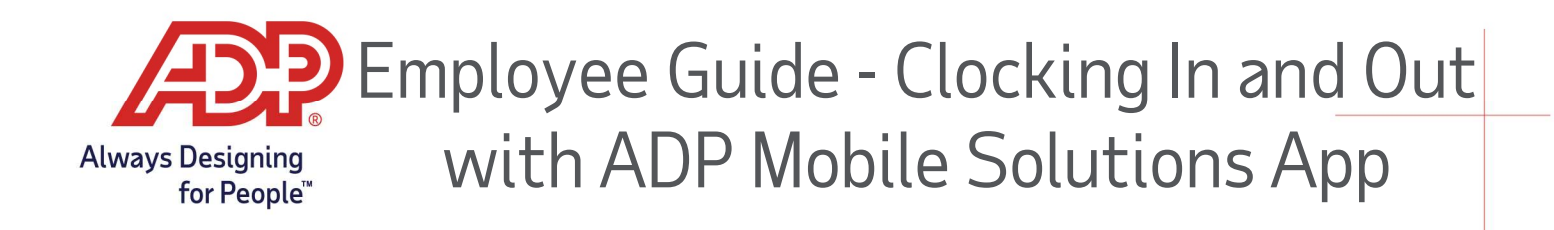

## **Transferring Departments**

1. From the Mobile Dashboard, Tap the **Meal Out** icon.

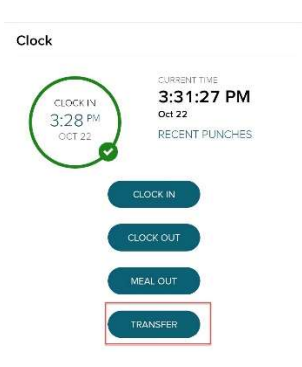

2. From the Advanced Clock Options, Tap the **Select** icon.

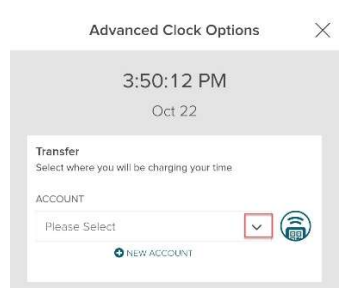

3. Select appropriate department and Select **Transfer**.

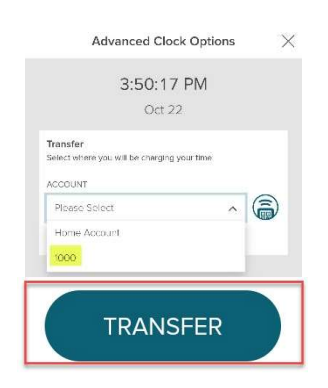

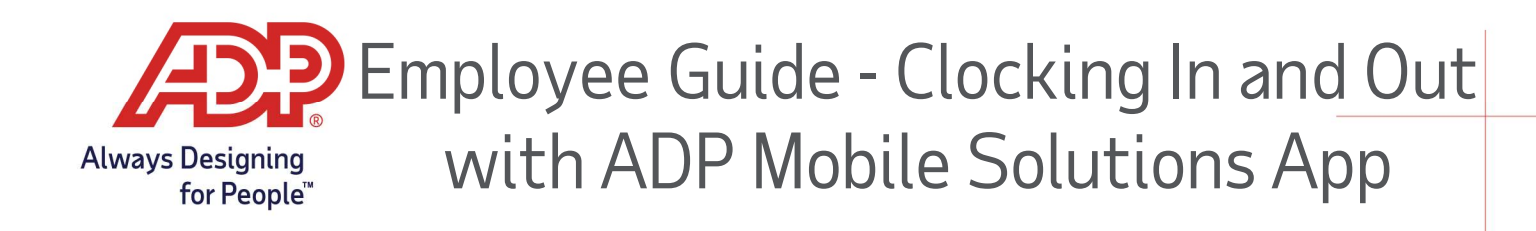

## **Review Recent Punches**

1. From the Mobile Dashboard, Tap the **Recent Punches** link.

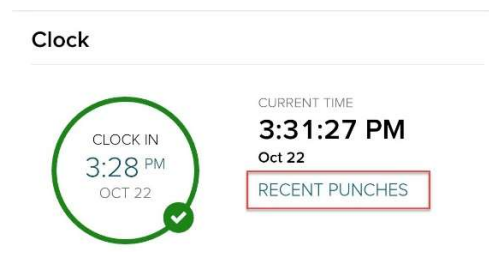

2. From the Recent Punches Screen there is a list of the most recent punches.

| RECENT PUNCHES |           |          |  |
|----------------|-----------|----------|--|
| Date           | Timestamp | Action   |  |
| Oct 22         | 3:28 PM   | clockin  |  |
| Oct 22         | 12:58 PM  | Transfer |  |
| Oct 22         | 12:55 PM  | Clock In |  |

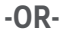

### **Review Timecard**

3. From the Mobile Menu, tap Myself.

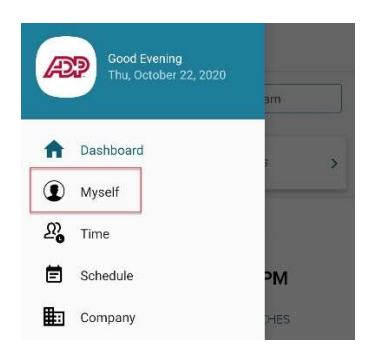

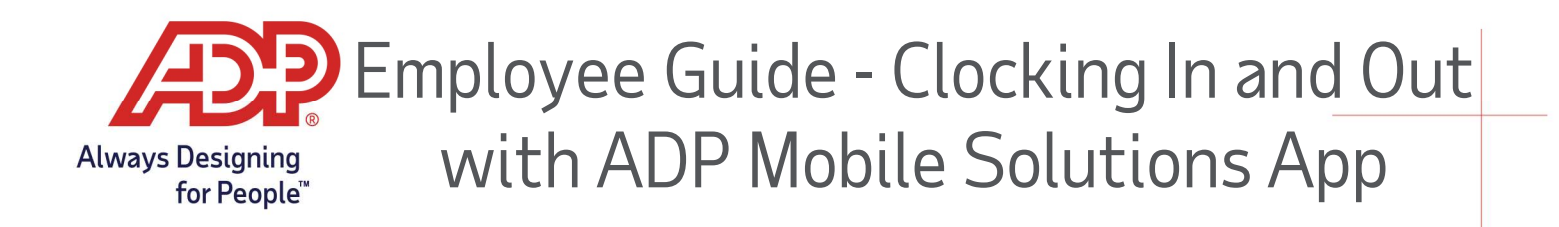

4. From the Mobile Menu, tap **Timecard**.

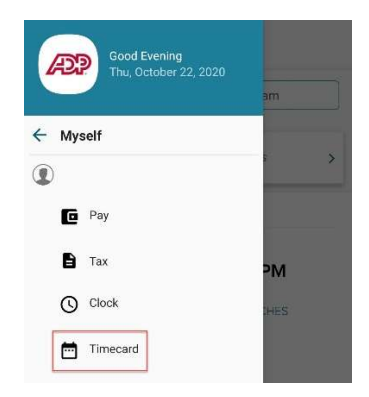

5. From the Timecard menu the previous, current, and next pay period timecards are accessible for viewing only by default.

| ≡ Timecar                 | d                      |     |  |
|---------------------------|------------------------|-----|--|
| CURRENT PERIOD            |                        |     |  |
| Oct 10, 2020 - Oct 2      | 3, 2020                | ~ ] |  |
| 0<br>61.22<br>Total Hours | 13<br>Exceptions       |     |  |
| Pending                   |                        |     |  |
| APPROVE TIME SHEET        |                        |     |  |
| Saturday Oct 10           | 0 Hours                | 0   |  |
| Sunday Oct 11             | 0 Hours                | •   |  |
| Monday Oct 12             | 08.00 Hours            | 0   |  |
| HOLIDAY                   | 08:00 am - 04:00 pm  🍽 | >   |  |
| Tuesday Oct 13            | 09.00 Hours            | 0   |  |
| Worked                    | 08:00 am - 04:00 pm 📁  | >   |  |